1. 搜尋"康軒防疫不停學" 點選"跟著康軒不停學"

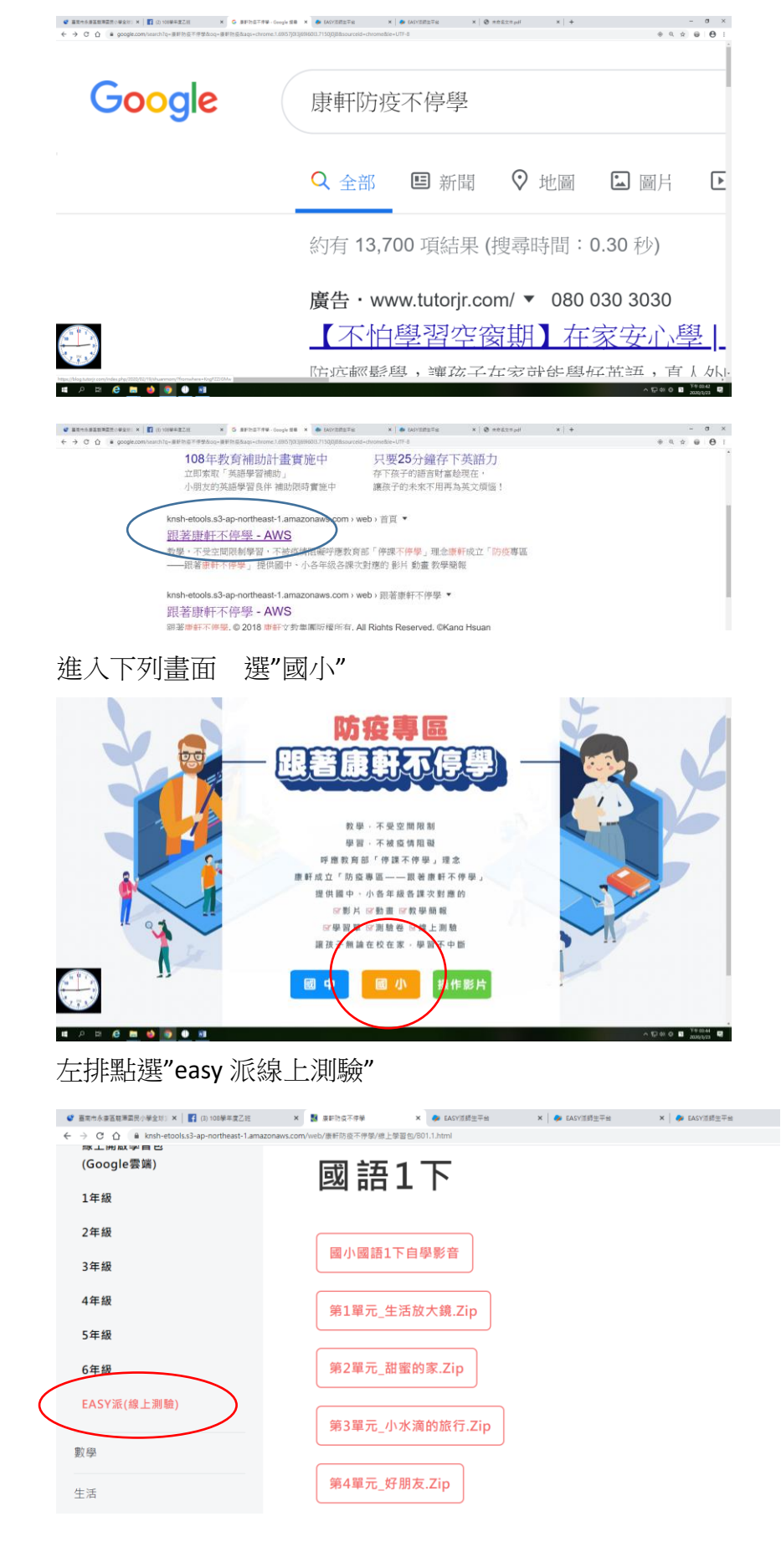

#### 2. 點選"我是學生"

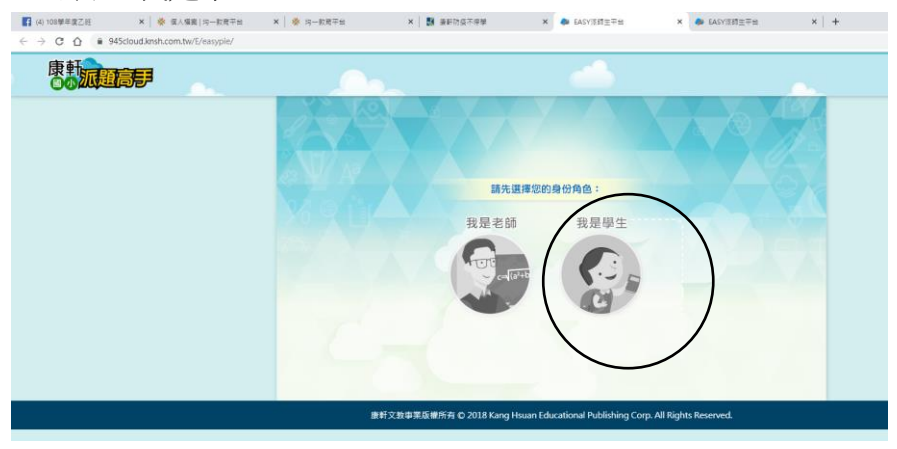

### 3.點選"會員加入"

| 4) 108學年度乙班 | 🗙 📔 🌞 個人檔案 均一款商平台                  | ×   🌞 均一数弯平台 | × 🛛 🛃 康新防疫不停 | 學 🗙 🏓 EASY派師生平台                       | ×  |
|-------------|------------------------------------|--------------|--------------|---------------------------------------|----|
| > C 合 ● 94  | 5cloud.knsh.com.tw/E/easyple/S_ind | ex.asp       |              |                                       |    |
| 康軒派題        |                                    |              |              |                                       |    |
|             |                                    |              |              |                                       |    |
|             |                                    |              |              | EASY                                  |    |
|             |                                    |              |              | ····································· | 10 |
|             |                                    |              |              |                                       |    |
|             |                                    |              |              |                                       |    |

- 4.填寫各項資料,其中信箱及電話等資料請以家長的為主 帳密則建議輸入孩子生日四碼,例如2月4日輸入0204
- 5. 下拉**勾選**已詳閱 按"送出"---"確定"

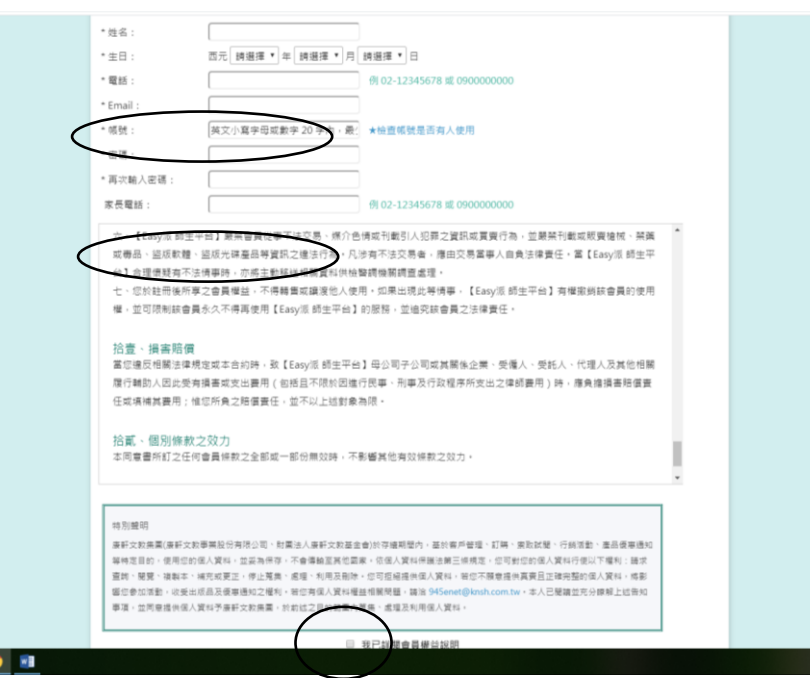

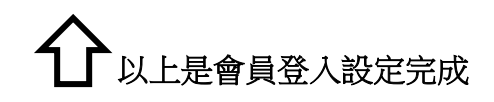

接著----線上完成老師指定作業的步驟-----

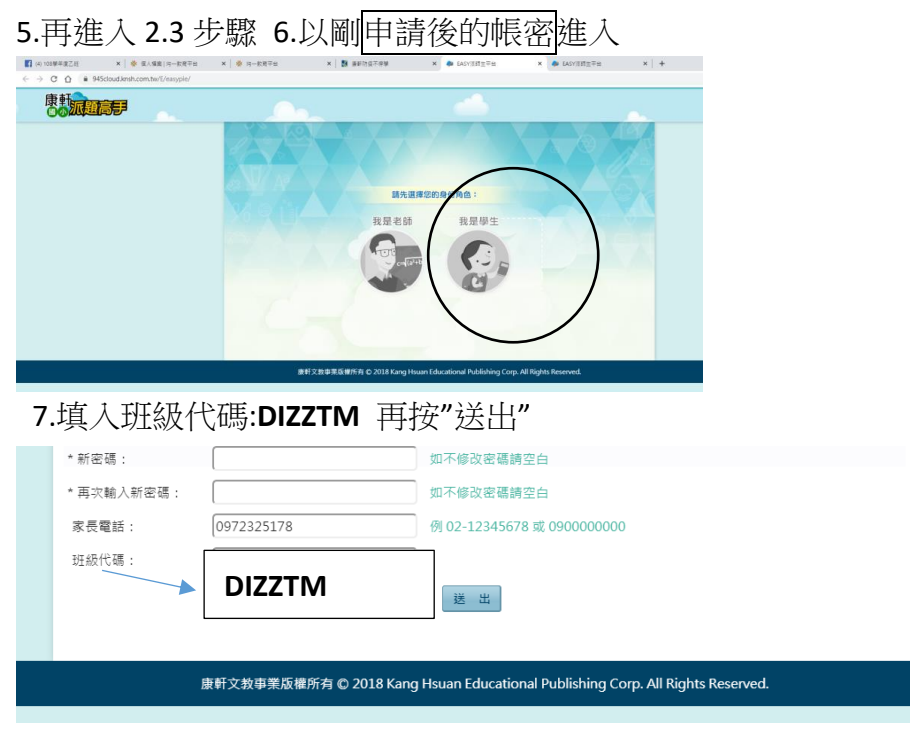

#### 8.按確定

| (4) 100單年復乙班 | ×   🌞 信人爆震 均一批度干容                     | ×   🌞 均一批用平台 | × 🛛 📓 兼新改成不得筆                           | x   🏓 EASYΞΜΞ∓Ω                              | ★ B https://\$45cloud.knsh.com.tv/  × | EASYERTΞ∓R | ×   + | -   | $\sigma \ \times$ |
|--------------|---------------------------------------|--------------|-----------------------------------------|----------------------------------------------|---------------------------------------|------------|-------|-----|-------------------|
| ← → × △ ●    | 945claud.knsh.com.tw/E/easypie/S_info | _save.asp    |                                         |                                              |                                       |            |       | * 0 | Θ :               |
|              |                                       |              | 945doud kenh com ta<br>OEstinu A no xaa | 日本の21日本の1日本の1日本の1日本の1日本の1日本の1日本の1日本の1日本の1日本の | $\bigcirc$                            |            |       |     |                   |

## 9. 代碼成功,右上角選"練習試題"

| 108學年度乙班 | x   🔆 個人檔案 均一款育平台                     | ×   🔆 均一数商平台             | × 🛛 🛃 康新防疫不停學 | ×   🏓 EASY派師生平台 | × 👂 EASY派師生平台 | × 👂 EASY派師生平台 | × - 6 ×     |
|----------|---------------------------------------|--------------------------|---------------|-----------------|---------------|---------------|-------------|
| CO       | 945cloud.knsh.com.tw/E/easypie/S_info | asp?FUN=U&4278304296.875 |               |                 |               |               |             |
| 康軒       | 題高手                                   |                          |               |                 |               | 8             | 會員管理 📴 練習試題 |
|          |                                       | ■ 首頁 > 會員管理              | ■ 首頁 > 會員管理   |                 |               |               | $\smile$    |
|          |                                       | *姓名:                     | 許民            |                 |               |               |             |

# 10 接著在左列"老師指派"點一下

| 🚺 (4) 108攀半意乙班 🗙 🔆 催人爆素 均一数商干给                       | x   🐐 均一数度平台         | × 🛃 康新防疫不停草 | × 🗼 EASY派師主平台 | 🗙 🐢 EASY派師生平台 | × | EASY活動主干給 | ×   + | - ø ×   |
|------------------------------------------------------|----------------------|-------------|---------------|---------------|---|-----------|-------|---------|
| ← → C ☆ 🔒 945cloud.knsh.com.tw/E/easyple/S_info.asp? | FUN=U8:4278304296.87 |             |               |               |   |           |       | ☆ @ 0 : |
| 康朝<br>派建完 <del>了</del>                               |                      |             |               |               |   | 🛃 會員管理    | 線習試験  | · 27    |
| ▶ 老師描述 ▶ 自我練習                                        | ▶ 特別措派               |             |               |               |   |           |       |         |
|                                                      |                      |             |               |               |   |           |       |         |
|                                                      |                      |             |               |               |   |           |       |         |
|                                                      |                      |             |               |               |   |           |       |         |
|                                                      |                      |             |               |               |   |           |       |         |
|                                                      |                      |             |               |               |   |           |       |         |
|                                                      |                      |             |               |               |   |           |       |         |
|                                                      | * 茜密碼:               | [           | 如不修改密碼請空白     |               |   |           |       |         |

## 11 接著"測驗"

| 【 (6) 108榮年衰乙班 X ※ 係人爆震 均一款寬平台                     | ×   ※ 均一松度平台 ×   数 兼料3                                   | 改変不得筆 🗙 🗼 EASY活動主平台                         | ★ 🎐 EASY深間生平台            | ★ 🏓 EASY透酵生干给 | ×   + -  |
|----------------------------------------------------|----------------------------------------------------------|---------------------------------------------|--------------------------|---------------|----------|
| ← → C ☆ @ 945cloud.knsh.com.tw/E/easypie/S_ExamAss | Ign.asp?AssIgn=T&4278602343.75                           |                                             |                          |               | ☆ @ ⊖ :  |
| 康朝                                                 |                                                          |                                             |                          | 🖪 會員管理        | ■ 練習試題 2 |
|                                                    | 首頁 > 接留試題 > 老師指派                                         |                                             |                          |               |          |
|                                                    | 你好,講先選擇你要宣論的年級與科目:<br>年級:[時選擇 ▼]<br>你好,以下是老師指版給你的試卷,講話選; | 以進行機關:                                      |                          |               |          |
|                                                    | 可完成日期 🔹 🛛 完成日期 🔹                                         | 名稱                                          | 82                       |               |          |
|                                                    | 2020/03/17~<br>2020/03/21                                | 數學 三年級 03-02時、分和秒<br>時間                     |                          |               |          |
|                                                    |                                                          |                                             |                          |               |          |
|                                                    | 康軒文救事榮版權所有                                               | © 2018 Kang Hsuan Educational Publishing Co | rp. All Rights Reserved. |               |          |